# BAZY DANYCH – LABORATORIUM TABELE i KWERENDY

W bazie danych programu Microsoft Access informacje rozmieszczone są w specjalnych strukturach zwanych *tabelami*. Oznacza to, że można je wyświetlać w rozmaitych układach, ale na dysku nadal są one zapisane w tabelach.

Tabela bazy danych stanowi zbiór danych powiązanych tematycznie lub rzeczowo. Jedna tabela może na przykład zawierać dane o klientach, takie jak nazwiska, adresy i numery telefonów. W innej można przechowywać dane o czekoladkach – ich nazwy, rysunki i koszty produkcji. Poszczególne *pola* w tabeli pojawiają się w postaci kolumn zawierających jakąś kategorie informacji.

Kolejne rekordy w tabeli pojawiają się jako wiersze zawierające informacje o konkretnej osobie, przedmiocie czy zdarzeniu.

## Przydatne klawisze

Poruszanie się po rekordzie

| Klawisz lub kombinacja klawiszy | Przejście do              |
|---------------------------------|---------------------------|
| Tab lub strzałka w prawo        | Następne pole             |
| Shift Tab lub ←                 | Poprzednie pole           |
| End                             | Ostatnie pole w rekordzie |
| Home                            | Pierwsze pole w rekordzie |

Poruszanie się po polach

| Klawisz lub kombinacja klawiszy | Przejście do                         |
|---------------------------------|--------------------------------------|
| $\downarrow$                    | Następnego rekordu                   |
| $\uparrow$                      | Poprzedniego rekordu                 |
| $Ctrl + \downarrow$             | Ostatniego rekordu w polu            |
| Ctrl + ↑                        | Pierwszego rekordu w polu            |
| Ctrl + End                      | ostatniego pola w ostatnim rekordzie |
| Ctrl + Home                     | Pierwszego pola w pierwszym          |
|                                 | rekordzie                            |

| Klawisze skiółu |                                            |
|-----------------|--------------------------------------------|
| Klawisz skrótu  | Funkcja                                    |
| Ctrl + '        | Kopiowanie wartości z poprzedniego rekordu |
| Ctrl + ;        | Wstawianie aktualnej daty                  |
| Ctrl + :        | Wstwianie aktualnego czasu                 |
| Shift F2        | Wyświetla okno powiększ                    |

Klawisze skrótu

#### C2.1. Kopiowanie danych

- 1. Otworzyć bazę danych **Firma1.mdb**. Zapisać tabelę **PRACOWNICY-próby** pod nazwą **Pracownicy-"Nr grupy Imię".**
- 2. Wykonać w tabeli następujące czynności:
- 3. Przejść do nowego rekordu,
- 4. Wpisać wszystkie swoje dane,
- 5. Do nowego pustego rekordu do pola NAZWISKO skopiować wartości z poprzedniego rekordu,
- 6. Do pola IMIĘ skopiować imię z rekordu nr 8.
- Podświetlamy tabelę **PRACOWNICY-próby**, z opcji **Plik** wybieramy **Zapisz jako/Eksportuj**,
- W oknie Zapisz jako wybieramy W bieżącej bazie danych jako,
- Wpisujemy Pracownicy-", Nr grupy Imię" i naciskamy OK.,
- Otwórz nowo utworzoną tabelę Pracownicy-", Nr grupy Imię
- Nacisnąć przycisk **Nowy**•\*,
- Wypełnić pola NAZWISKO, IMIĘ, AKTUALNĄ DATĘ, CZAS PRACY, STAWKĘ,
- Przejść do nowego rekordu, kliknąć myszą w odpowiednim polu (NAZWISKO),
- Nacisnąć kombinację klawiszy Ctrl + ',
- Przejść do rekordu nr 8,
- Zaznaczyć tekst imienia z rekordu nr 8,
- Nacisnąć przycisk Kopiuj 🗎,
- Przejść do ostatniego zapisanego rekordu,
- Kliknąć w polu IMIĘ i nacisnąć przycisk Wklej 🖺.

#### Ćwiczenie 2.2

Do nowego rekordu na końcu tabeli skopiować zawartość rekordów 12-15

- Przejść do rekordu nr 12 kliknąć na jego selektorze, przeciągnąć myszką do rekordu 15
- Nacisnąć przycisk Kopiuj 🖭,
- Nacisnąć przycisk **Nowy**•\*,
- Nacisnąć przycisk Wklej 🖺.

# C2.2. Usuwanie danych

#### Ćwiczenie 2.3

Usunąć dwa ostatnie niepuste rekordy tabeli.

- Zaznaczyć rekordy przeznaczone do usunięcia i nacisnąć przycisk **Del** (pamiętaj że kasowanie rekordów jest operacją nieodwracalną),
- Potwierdź operację usuwania.

## C2.3. Sortowanie tabeli, przeglądanie wybranych rekordów

Mamy dwa sposoby sortowania danych:

- Sortowanie według jednego pola; wykonuje się tą czynność za pomocą przycisków Sortuj rosnąco i Sortuj malejąco 2 Z Z
- Sortowanie według wartości kilku pul jednocześnie, w tym wypadku z menu **Rekordy** wybieramy polecenie **Filtruj**, a następnie **Zaawansowany filtr/sortowanie**

- 1. Dopisać trzy nowe rekordy tabeli zawierające to samo nazwisko Zamojski lecz różne imiona (np. Krzysztof Mirosław Jarosław),
- 2. Posortować tabelę alfabetycznie wg nazwisk w kierunku rosnącym,
- 3. Dla rekordów zawierających takie same nazwiska posortować tabelę rosnąco wg Imion,
- 4. Sprawdzić wyniki sortowania

- Dopisać nowe wiersze do tabeli,
- Kliknąć na polu Nazwisko i nacisnąć przycisk Sortuj rosnąco 2,
- Z menu **Rekordy** wybrać polecenie **Filtruj**, a następnie polecenie **Zaawansowany filtr/Sortowanie**,

W górnej części okna widzimy listę pól tabeli bieżącej, a w dolnej siatkę umożliwiającą określenie warunków sortowania lub wybierania rekordów,

Usuwamy stare warunki sortowania

Każdy warunek związany z pojedynczym polem tabeli nosi nazwę Klucza sortowania

- Określ pole związane z pierwszym kluczem sortowania dwukrotnie klikając na nazwie pola na liście pól (NAZWISKO),
- W siatce projektowej kliknij w komórce **Sortuj** dla wybranego pola (**NAZWISKO**),
- Kliknij na strzałce skierowanej w dół i wybierz z rozwiniętej listy Rosnąco,
- Zdefiniuj drugi klucz sortowania dla pola IMIE,

• Naciśnij przycisk Zastosuj filtr /sortowanie 🔽.

• Obejrzyj wyniki sortowania nazwiska Zamojski

Ćwiczenie 2.5

- 1. Wyświetl tylko te rekordy, które w polu Nazwisko zawierają wartość Zamojski
- 2. Przywróć wyświetlanie wszystkich rekordów tabeli
- Z menu Rekordy wybrać polecenie Filtr, a następnie Zaawansowany filtr/sortowanie,
- Kliknąć w komórce **Kryteria** w kolumnie zawierającej pole, z którym jest związane kryterium wyboru (**NAZWISKO**),
- Wpisać kryterium (Zamojski),
- Z menu Filtr wybrać polecenie Zastosuj filtr/sortowanie,
- Naciśnij przycisk Usuń filtr<sup>▼</sup>.

## C2.4. Tworzenie nowej tabeli

Tworzenie tabeli przebiega w dwóch etapach. Pierwszy polega na zaprojektowaniu układu tabeli czyli liczby, nazwy, typów i parametrów pól, drugi – na wprowadzeniu do niej danych. Nazwy i typy wszystkich pól są umieszczone w górnej części siatki. Nazwy mogą liczyć max 64 znaki, nie mogą zawierać: .! '[]

| Dostępne typy pól | Opis pól                             |
|-------------------|--------------------------------------|
| Tekst             | pole tekstowe                        |
| Memo              | pole komentarza                      |
| Liczba            | pole liczbowe                        |
| Data/Godzina      | pole daty i czasu,                   |
| Waluta            | pole liczbowe ze znakiem waluty      |
| Licznik           | Pole menu porządkowego rekordu       |
| Tak/Nie           | pole wartości logicznej PRAWDA/FAŁSZ |

Po wyświetleniu siatki projektowej tabeli, w górnej jej części jest zaznaczony nagłówek pierwszego pola tabeli. W dolnej części są wyświetlone właściwości tegoż pola. Aby wyświetlić właściwości innego pola, należy kliknąć na lego nazwie.

| Komórka właściwości | Opis właściwości                                              |
|---------------------|---------------------------------------------------------------|
| Rozmiar pola        | maksymalna liczba znaków, które można wpisać w polu (max 256) |
| Format              | Sposób wyświetlania danych w polu po zakończeniu              |
|                     | wprowadzania                                                  |
| Maska wprowadzania  | wzorzec wprowadzania wszystkich danych w polu                 |
| Tytuł               | nazwa pola w tabeli                                           |
| Wartość donyślna    | wartość wpisywana automatycznie w nowym rekordzie             |
| Reguła poprawności  | – warunek który musi być spełniony, aby element danych        |
|                     | wprowadzony do pola został przyjęty                           |
| Komunikat o błędzie | tekst wyświetlany w wypadku próby wprowadzania w polu         |
|                     | nieprawidłowego elementu                                      |
| Wymagany            | określa, czy pole musi być wypełnione w każdym niepustym      |
|                     | rekordzie                                                     |
| Zerowa długość      | określa czy w polu można umieścić ciąg znaków ""              |
| dozwolona           |                                                               |
| Indeksowany         | Oznacza czy pole ma być indeksowane                           |

Ćwiczenie 2.6

Otworzyć projekt tabeli Pracownicy, obejrzeć właściwości poszczególnych pól.

- Nacisnąć na przycisk Widok projekt X
- Kiknąć na poszczególnych Nazwach Pól i obejrzeć ich Właściwości,
- Nacisnąć na przycisk Widok tabeli

Ćwiczenie 2.7

1. Zaprojektować tabelę o polach: Identyfikator, Kategoria, Artykuł, Cena, Opis,

- 2. Określić typy i właściwości pól według schematu podanego poniżej,
- 3. Ustawić Klucz podstawowy dla pola Identyfikator,
- 4. Zapisać tabelę pod nazwą "Numer grupy".

| Nazwa pola    | Typ danych                            | Właściwości                                                                                                    |
|---------------|---------------------------------------|----------------------------------------------------------------------------------------------------|
| Identyfikator | Tekstowy                              | 1. Rozmiar pola: 5                                                                                                    |
|               |                                       | 2. Format: automatyczna zamiana małych liter na duże po wpisaniu danych (>)                                                                                               |
|               |                                       | 3. Reguła poprawności: element danych musi rozpoczynać się od AB                                                                                                    |
|               |                                       | <ol> <li>Komunikat o błędzie: w wypadku wprowadzania danych, które<br/>nie spełniają wymagań, pojawia się tekst: Identyfikator musi się<br/>rozpoczynać od AB!</li> </ol> |
|               | 5. Wymagany: pole musi być wypełnione |                                                                                                    |
| Artykuł       | Tekstowy                              | Maksymalna liczba znaków 30                                                                                                    |
| Cena          | Walutowy                              | 2 miejsca dziesiętne, wartość domyślna 0                                                                                                    |
| Opis          | Memo                                  |                                                                                                    |

- W oknie bazy danych na karcie Tabela nacisnąć przycisk Nowy,
- W oknie dialogowym Nowa tabela wybrać z listy pozycję Widok projekt i nacisnąć OK.,
- Kliknąć myszą w pierwszej komórce kolumny **Nazwa pola** i wpisać nazwę pierwszego pola (**Identyfikator**),
- Przejść do kolumny **Typ pola** (domyślnie jest przyjmowany typ **Tekstowy**)
- Nadaj odpowiednie właściwości pola,
  - Kliknąć w komórce parametru Rozmiar pola,
  - Zaznaczyć myszą wartość domyślną i wpisać nową (5),
  - Kliknąć w komórce parametru **Format** i wpisać warunek (>),
  - Kliknąć w komórce parametru **Reguła poprawności** i wpisać warunek (**AB**\*),
  - Kliknąć w komórce parametru Komunikat o błędzie i wpisać tekst (Identyfikator musi się rozpoczynać od liter AB!),
  - Kliknąć w komórce parametru Wymagany i z rozwijalnej listy wybrać Tak.

Procedurę ustalania pola tabeli, jego typu i właściwości należy powtórzyć dla pozostałych pól.

**Klucz podstawowy** to pole, które w sposób jednoznaczny identyfikuje rekordy tabeli i umożliwia powiązanie ze sobą informacji z kilku różnych tabel (w jednej tabeli są przechowywane dane personalne pracowników a w drugiej ich adresy, to można ze sobą odpowiednie rekordy tak aby otrzymać pełną informację pod warunkiem wystąpienia w obydwu pola synchronizującego (klucza podstawowego).

- Kliknąć na selektorze wiersza który będzie kluczem podstawowym (Identyfikator),
- Nacisnąć przycisk Klucz podstawowy,
- Nacisnąć na przycisk **Zapisz jako.**
- Wpisz "Imię i numer grupy"

## C2.5. Kwerendy

Kwerendy tworzymy na podstawie tabel jak i innych kwerend. Kwerenda definiuje grupę rekordów, które zamierzasz przetwarzać, wybiera specjalny zestaw danych, zgodny z pewnym żądaniem.

Kwerenda umożliwia porządkowanie danych i dokonywanie obliczeń na danych. Kwerendy są również bardzo pomocne przy aktualizacji danych.

| Typy kwerend: |  |
|---------------|--|
|---------------|--|

| Rodzaj kwerendy      | Krótki opis kwerendy                                        |
|----------------------|-------------------------------------------------------------|
| Kwerenda wybierająca | Służy do wyświetlania wybranych informacji z obiektu        |
|                      | źródłowego.                                                 |
| Kwerenda             | Umożliwia wprowadzenie warunku wyboru w trakcie             |
| parametryczna        | uruchamiania kwerendy, bez konieczności każdorazowej zmiany |
|                      | kryterium w siatce projektowej                              |
| Kwerenda krzyżowa    | Umożliwia przygotowanie zestawu dynamicznego, zawierającego |
|                      | kombinacje danych niedostępnych w macierzystej tabeli       |
| Kwerenda             | Umożliwia dokonywanie zmian w wielu rekordach obiektu       |
| funkcjonalna         | źródłowego jednocześnie. Wyróżniamy 4 rodzaje tych kwerend  |
|                      | aktualizujące, tworzącej tabelę, usuwającej, dołączającej   |

## C2.6. Tworzenie kwerend wybierających

- 1. Na podstawie tabel **Pracownicy** przygotować kwerendę, która wybiera pola NAZWISKO, IMIĘ, KOD DZIAŁU I STAWKĘ,
- 2. Wyświetl informacje wybrane za pomocą kwerendy,
- 3. Zapisz kwerendę pod nazwą "Numer grupy i Imię".
- W oknie bazy danych wybrać kartę Kwerendy,
- Nacisnąć przycisk **Nowy**, a następnie w oknie **Nowa Kwerenda** wybrać z listy opcję **Widok Projekt**,
- Nacisnąć **OK.**,

- W oknie dialogowym **Pokaż tabelę** wybrać kartę **Tabele**,
- Z listy wybrać nazwę obiektu źródłowego dla twojej kwerendy (**Pracownicy**),
- Nacisnąć przycisk Dodaj, a następnie Zamknij,
- W siatce projektowej tego okna należy umieścić pola z obiektu źródłowego które mają być umieszczone w kwerendzie przez dwukrotne kliknięcie na nazwach pól które mają być dołączone (NAZWISKO, IMIĘ, KOD DZIAŁU, STAWKA),
- Nacisnąć przycisk Uruchom,
- Zwróć uwagę na przypadkową kolejność rekordów,
- Naciśnij na przycisk **Zapisz**,
- W oknie dialogowym wpisz nazwę kwerendy "Numer grupy Imię",

## C2.7. Modyfikowanie kwerend

#### Ćwiczenie 2.9

- 1. Wyświetl Kwerendę "Numer grupy Imię" w oknie projektowym. Zdefiniuj sortowanie według nazwisk w kolejności rosnącej. Wyłącz pole Kod Działu.
- 2. Zapisz zmiany.
- Z menu Widok wybrać polecenie Projekt kwerendy,
- Kliknij w komórce **Sortuj** pola, według którego mają być sortowane dane (Sortuj dla Nazwisko),
- Kliknij na strzałce z prawej strony komórki, aby rozwinąć listę porządków sortowania,
- Na rozwiniętej liście kliknij Rosnąco,
- Kliknij na w komórce Pokaż, dla pola KOD DZIAŁU,
- Naciśnij na przycisk Uruchom,
- Zapisz zmiany.

- 1. Wyświetlić kwerendę ADRESY DOMOWE PRACOWNIKÓW w oknie projektowym. Zmień projekt kwerendy tak, by wybierała dane wyłącznie dla pracowników z Warszawy. Przesuń pole KOD przed pole MIASTO.
- 2. Wyświetl wyniki.
- 3. Zapisz kwerendę pod nazwą Adresy domowe "grupa Imię"
- W oknie bazy danych wybrać kartę Kwerendy i kliknąć na nazwie kwerendy przeznaczonej do modyfikacji (ADRESY DOMOWE PRACOWNIKÓW)

- Naciśnij przycisk **Projektuj**
- Kliknij w komórce **Kryteria** odnoszącej się do pola według którego będą wybierane informacje (**Miasto**)
- Wpisz warunek kryterium (Warszawa)
- Kliknij na selektorze przesuwanego pola (KOD); pole zostało zaznaczone
- Złapać za zaznaczony selektor i przeciągnij we właściwe pole (przed MIASTO)
- Naciśnij przycisk Uruchom
- Z menu Plik wybrać polecenie Zapisz jako/Eksportuj
- W oknie dialogowym Zapisz jako wpisać nową nazwę (Adresy z Warszawy "Numer grupy Imię")

# C2.8. Definiowanie złożonych kryteriów wyboru rekordów

Określenie kryterium liczbowego wymaga użycia jednego z operatorów relacji:

- > większy
- >= większy równy
- < mniejszy
- <= mniejszy równy
- = równy
- <> różny

Ponadto dopuszczalne są;

- Koniunkcja kryteriów jednoczesne spełnienie dwóch lub więcej warunków (AND)
- Alternatywa kryteriów spełnienie co najmniej jednego z dwóch lub więcej warunków (**OR**)

Ćwiczenie 2.11

Otworzyć kwerendę "Numer grupy i Imię". Zwrócić uwagę na wysokość stawek pracowników. Zmienić projekt kwerendy, tak aby wyświetlić pracowników zarabiających mniej niż 12 zł. Uruchom kwerendę i sprawdź, czy wybór stawek został wykonany prawidłowo. Zapisać kwerendę pod nazwą: Stawki <12 "Numer grupy Imię"

W oknie bazy danych na karcie **Kwerendy** kliknąć na nazwie otwieranego obiektu ("Numer grupy i Imię")

- Nacisnąć przycisk **Otwórz**
- Sprawdź jakie wartości znajdują się w polu **STAWKA** w wyświetlonych wynikach kwerendy
- Naciśnij przycisk **Widok kwerendy**

- Kliknąć w komórce Kryteria wybranego pola (Stawka) i wpisać warunek wyboru (<12)</li>
- Nacisnąć przycisk **Uruchom**
- Z menu Plik wybrać polecenie Zapisz jako/Eksportuj
- Wpisać nową nazwę kwerendy (Stawki <12 "Numer grupy Imię") nacisnąć OK.

#### Ćwiczenie 2.12

Przeanalizować wartości w polu **STAWKA** w wyświetlonych wynikach kwerendy. Powrócić do okna projektowego i określić wybór rekordów, które zawierają informacje o tych pracownikach, którzy zarabiają więcej niż 7 zł, ale mniej niż 9 zł. Uruchomić kwerendę i przeanalizować wyniki. Zapisać kwerendę pod nazwą **Stawki między 7 a 9 "Numer grupy Imię"** 

Do zdefiniwania koniunkcji kryteriów dla tego samego pola służy operator logiczny **AND**. Ogólna koniunkcja dwóch kryteriów ma postać:

#### Warunek 1 AND Warunek 2

Warunek w postaci koniunkcji pisuje się do komórki Kryteria odpowiedniego pola

- Naciśnij przycisk **Widok kwerendy**
- Kliknąć w komórce **Kryteria** wybranego pola (**STAWKA**), usunąć stare kryterium i wpisać nowy warunek wyboru (>7 AND <9)
- Nacisnąć przycisk **Uruchom**
- Z menu Plik wybrać polecenie **Zapisz jako/Eksportuj**
- Wpisać nową nazwę kwerendy (Stawki między 7 a 9 "Numer grupy Imię") i nacisnąć OK.

# C2.9. Ćwiczenia do samodzielnego wykonania

Ćwiczenie 2.2.1

Zaprojektuj i utwórz za pomocą kreatora tabel tabelę **Kontakty** zawierającą następujące pola: IDkontaktu, Imię, Nazwisko, Kod pocztowy, Miasto, Adres, Kraj, Nazwa firmy, Telefon Do Pracy, Telefon Domowy. Wprowadzić przykładowe dane.

Ćwiczenie 2.2.2

Uruchomić kwerendę **Adresy domowe pracowników**, wybrać pracowników z **Legionowa** i **Piaseczna**.

Z menu Widok wybierz Widok SQL i przeanalizować zapis.